## CG-CTF web题(部分)

## 原创

<u>Rise</u> <sup>1</sup> ■ 7 2019-05-11 13:12:43 发布 <sup>1</sup> 2016 <sup>1</sup> 2016 <sup>1</sup> 收藏 19
 分类专栏: web 文章标签: CTF
 版权声明:本文为博主原创文章,遵循 CC 4.0 BY-SA 版权协议,转载请附上原文出处链接和本声明。
 本文链接: <u>https://blog.csdn.net/gg 43483333/article/details/90106813</u>

#### 版权

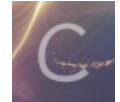

web 专栏收录该内容

1 篇文章 0 订阅
订阅专栏
南邮CTF练习题(http://ctf.nuptzj.cn/)
记录新手努力的每一时刻!
在学习CTF之前可以先了解一下它:
CTF入门简介: https://blog.csdn.net/Fly\_hps/article/details/79783253,然后从这个网站了解一下CTF web方面大概有哪些东西,看不懂没关系,就是知道一下以后要学什么https://ctf-wiki.github.io/ctf-wiki/web/introduction/。在这里推荐新手使用的工具:
burp suite 和winhex。
可以找一下破解版的burp,方便使用。
好了下面进入正题:

1.签到题

这里采用的是360浏览器,打开题目地址,使用工具——查看源代码即可,这里也可以使用快捷键F12/CTRL+U。

```
1 (html)
     <title>key在哪里? </title>
2
3
     (head)
4
        <meta http-equiv="content-type" content="text/html;charset=utf-8">
5
        6
     </head>
7
     (body)
     key在哪里?
8
9
     </body>
  </html>
10
```

Flag: nctf{flag\_admiaanaaaaaaaaaa}

3.签到2 点击题目地址,发现以下情况

#### 尚未登录或口令错误

输入框: 请输入口令: zhimakaimen 开门

输入zhimakaimen,发现口令错误,使用F12/CTRL+u进行查看,得出提示:输入框:

maxlength="10",而zhimakaimen的长度大于10,所以在这里可以直接更改最大长度即可,输入口令:

#### flag is:nctf{follow me to exploit}

输入框: 请输入口令: zhimakaimen 开门

Flag: nctf{follow\_me\_to\_exploit}

4.这题不是WEB

打开题目地址,发现是一张gif的图,在这里就可以考虑一下使用工具:winhex。 将图片拖入winhex就会发现一些不太一样的地方,翻到最后一项ANSIASCII最后一处发现Flag。

 00041792
 3B
 6E
 63
 74
 66
 7B
 70
 68
 6F
 74
 6F
 5F
 63
 61
 6E
 5F
 ;nctf{photo\_can\_

 00041808
 61
 6C
 73
 6F
 5F
 68
 69
 64
 33
 5F
 6D
 73
 67
 7D
 20
 20
 also\_hid3\_msg}

 00041824
 20
 20
 20
 20
 20
 20
 20
 20
 20
 20
 20

flag: nctf{photo\_can\_also\_hid3\_msg}

5.层层递进

当时做这道题的时候,心里那个纠结呀,一直查找,更换,特别繁琐,不过这也许就是CTF的魅力所在了吧。 使用burpsuite抓包后,发现:

20 http://chinalover.sinaapp.com GET /web3/404.html

所以在其后缀加上404.html,即http://chinalover.sinaapp.com/web3/404.html,

来来来,听我讲个故事:

- 从前,我是一个好女孩,我喜欢上了一个男孩小A。
- 有一天,我终于决定要和他表白了! 话到嘴边,鼓起勇气...
- 可是我却又害怕的<u>后退</u>了。。。

为什么**?** 为什么我这么懦弱**?** 

最后,他居然向我表白了,好开森...说只要骗足够多的笨蛋来这里听这个蠢故事浪费时 间,

他就同意和我交往!

使用CTRL+u/F12查看:

304

105

HTML

html

<!-- Placed at the end of the document so the pages load faster -->
<!-<script src="./js/jquery-n.7.2.min.js"></script>
<script src="./js/jquery-c.7.2.min.js"></script>
<script src="./js/jquery-t.7.2.min.js"></script>
<script src="./js/jquery-t.7.2.min.js"></script>
<script src="./js/jquery-t.7.2.min.js"></script>
<script src="./js/jquery-t.7.2.min.js"></script>
<script src="./js/jquery-t.7.2.min.js"></script>
<script src="./js/jquery-t.7.2.min.js"></script>
<script src="./js/jquery-t.7.2.min.js"></script>
<script src="./js/jquery-t.7.2.min.js"></script>
<script src="./js/jquery-t.7.2.min.js"></script>
<script src="./js/jquery-t.7.2.min.js"></script>
<script src="./js/jquery-t.7.2.min.js"></script>
<script src="./js/jquery-t.7.2.min.js"></script>
<script src="./js/jquery-t.7.2.min.js"></script>
<script src="./js/jquery-t.7.2.min.js"></script>
<script src="./js/jquery-t.7.2.min.js"></script>
<script src="./js/jquery-t.7.2.min.js"></script>
<script src="./js/jquery-t.7.2.min.js"></script>
<script src="./js/jquery-t.7.2.min.js"></script>
<script src="./js/jquery-t.7.2.min.js"></script>
<script src="./js/jquery-t.7.2.min.js"></script>
<script src="./js/jquery-t.7.2.min.js"></script>
<script src="./js/jquery-t.7.2.min.js"></script>
<script src="./js/jquery-t.7.2.min.js"></script>
<script src="./js/jquery-t.7.2.min.js"></script>
<script src="./js/jquery-t.7.2.min.js"></script>
<script src="./js/jquery-t.7.2.min.js"></script>
<script src="./js/jquery-t.7.2.min.js"></script>
<script src="./js/jquery-t.7.2.min.js"></script>
<script src="./js/jquery-t.7.2.min.js"></script>
<script src="./js/jquery-t.7.2.min.js"></script>
<script src="./js/jquery-t.7.2.min.js"></script>
<script src="./js/jquery-t.7.2.min.js"></script></script>
<script src="./js/jquery-t.7.2.min.js"></script></script></script>
<script src="./js/jquery-t.7.2.min.js"></script></script></script></script></script></script></script></script></script></script></script></script></script></script></script></script></script></script></script></script></scrip

到这里,是不是发现了些许不太一样的东西呢,咯咯咯,竖着读一下哦! flag: nctf{this\_is\_a\_fl4g}

### 6.AAencode

#### 打开题目地址,发现是这样的:

 $\begin{bmatrix} (-1), (-1), ($ 

分析发现其实这是一段使用javascript编译的语句,在这里我们可以使用Chrome浏览器自带的工具直接解出,F12查看,将其复制到Console里,直接enter:

| homura.cc 显示:             | ×  |
|---------------------------|----|
| nctf{javascript_aaencode} |    |
|                           | 确定 |

flag: nctf{javascript\_aaencode}

7.单身二十年

<u>\_到这里找key\_</u>

打开题目地址, 弹出:

这里真的没有KEY, 土土哥哥说的, 土土哥哥从来不坑人, PS土土是闰土, 不是谭神

点击:

嗯哼,什么情况呢?这时我们可以思考以下使用burp抓包分析:

| 26                                                                                                    | http://chinalover.sinaapp.com GET /web8/search_k |      |        |  | ey.php            |   |  |  |
|----------------------------------------------------------------------------------------------------|--------------------------------------------------|------|--------|--|-------------------|---|--|--|
| 27                                                                                                    | http://chinalover.sinaapp.com GET /web8/no_key_  |      |        |  | _here_forever.php |   |  |  |
| •                                                                                                    |                                                  |      |        |  |                   | _ |  |  |
| Reque                                                                                                   | st Response                                      |      |        |  |                   |   |  |  |
| Raw                                                                                                    | Headers Hex                                      | HTML | Render |  |                   |   |  |  |
| HTTP/1.1                                                                                                | 200 OK                                           |      |        |  |                   |   |  |  |
| Server: n                                                                                               | Server: nginx                                    |      |        |  |                   |   |  |  |
| Date: Sa                                                                                                | Date: Sat, 11 May 2019 04:41:52 GMT              |      |        |  |                   |   |  |  |
| Content-                                                                                                | Type: text/htm                                   | l.   |        |  |                   |   |  |  |
| Connection: keep-alive                                                                                  |                                                  |      |        |  |                   |   |  |  |
| Via: 100167                                                                                             |                                                  |      |        |  |                   |   |  |  |
| Content-Length: 100                                                                                     |                                                  |      |        |  |                   |   |  |  |
|                                                                                                    |                                                  |      |        |  |                   |   |  |  |
| <script>window.location="./no_key_is_here_forever.php"; </script><br>key is : nctf{yougotit_script_now} |                                                  |      |        |  |                   |   |  |  |

哈哈哈,喏,key is here. flag: nctf{yougotit\_script\_now}

# 8.php decode 已经提示了:见到的一个类似编码的shell,请**解码**,所以网页搜索php在线运行,

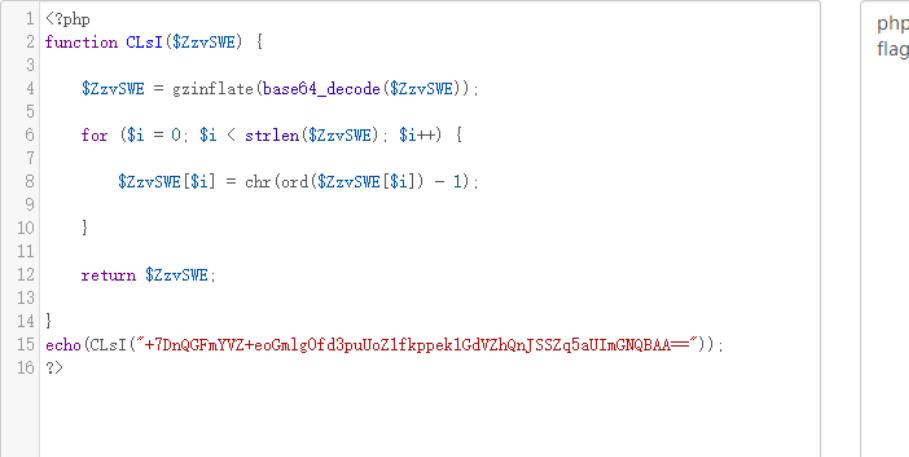

| phpinfo();              |       |
|-------------------------|-------|
| fiag:nctt{gzip_base64_n | nnnn} |
|                         |       |
|                         |       |
|                         |       |
|                         |       |
|                         |       |
|                         |       |
|                         |       |
|                         |       |
|                         |       |
|                         |       |

flag: nctf{gzip\_base64\_hhhhhh}

9.文件包含

分析发现这个文件应该存在文件漏洞,则url后加入?file=php://filter/read=convert.base64-encode/resource=index.php。 (http://4.chinalover.sinaapp.com/web7/index.php?file=php://filter/read=convert.base64-encode/resource=index.php) 发现是一串base64加密的indexphp。这时百度base64在线解密即可:

<?php error\_reporting(0); if(!\$\_GET[file]){echo ' click me? no';} \$file=\$\_GET['file']; if(strstr(\$file,"../")||stristr(\$file," "tp")||stristr(\$file," input")||stristr(\$file," data")){ echo "Oh no!"; exit(); } include(\$file); //flag:nctf{edulcni\_elif\_lacol\_si\_siht} ?> flag: nctf{edulcni\_elif\_lacol\_si\_siht}

10.单身一百年也没用

与单身20年解题思路相似,这里直接使用burp抓包分析:

| 30                                                                      | http://chin  | alover  | sinaapp.com | GET | /web9/index.php |   |  |  |
|-------------------------------------------------------------------------|--------------|---------|-------------|-----|-----------------|---|--|--|
| Reque                                                                   | est Respo    | nse     |             |     |                 | _ |  |  |
| Raw                                                                     | Headers      | Hex     |             |     |                 |   |  |  |
| HTTP/1.                                                                 | 1 302 Foun   | d       |             |     |                 |   |  |  |
| Server: nginx                                                           |              |         |             |     |                 |   |  |  |
| Date: Sa                                                                | at, 11 May 2 | 2019 04 | 1:59:30 GMT |     |                 |   |  |  |
| Content-Type: text/html                                                 |              |         |             |     |                 |   |  |  |
| Content-Length: 0                                                       |              |         |             |     |                 |   |  |  |
| Connection: keep-alive                                                  |              |         |             |     |                 |   |  |  |
| flag: nctf{this_is_302_redirect}                                        |              |         |             |     |                 |   |  |  |
| Location: http://chinalover.sinaapp.com/web8/no key is here forever.php |              |         |             |     |                 |   |  |  |
| Via: 100                                                                | 80           |         |             |     | https://b       |   |  |  |

flag:nctf{this\_is\_302\_redirect}